## 中華電信通用憑證管理中心 (Public CA)

IBM Websphere Application Server 8.5 伺服器憑證請求檔製作 聲明:本說明文件之智慧財產權為中華電信股份有限公司(以下簡稱本公司)所 有,本公司保留所有權利。本說明文件所敘述的程序係將本公司安裝相關軟體的 經驗分享供申請 SSL伺服軟體憑證用戶參考,若因參考本說明文件所敘述的程序 而起的任何損害,本公司不負任何損害賠償責任。

程式使用版本:Websphere Application Server 8.5

- 一、 透過瀏覽器連線到 Websphere Integrated Solutions Console。
- 二、 依步驟點選「安全」→「SSL憑證和金鑰管理」→「金鑰儲存庫和憑證」。

|                                         | SSL 憑證和金鑰管理                                                                              |                             |
|-----------------------------------------|------------------------------------------------------------------------------------------|-----------------------------|
| ■ 歡迎使用                                  |                                                                                          |                             |
| Ⅲ 引導活動                                  | SSL 愚證和金獨官埋                                                                              |                             |
| ■ 伺服器                                   |                                                                                          |                             |
| ▣ 應用程式                                  | SSL 配置                                                                                   | 相關項目                        |
| ■服務                                     | Secure Socket Layer (SSL) 通訊協定提供遠端伺服器程序或端點之間的安全通                                         | - SSL 配置                    |
|                                         | 訊。SSL 安全可用來建立端點的入埠和出埠通訊。如果要建立安全通訊,必須為端<br>點指定憑證和 SSL 歐置。                                 |                             |
| ■ <u>以</u> 主<br>廣博安全                    | 在本產品的舊版中,必須手動為 Secure Sockets Layer (SSL) 配置每一個端<br>戰。但在太衡中,你可以為整個應用程式解發得倫宁差買一般署。這項功能可遵你 | < ── 金鑰儲存庫和憑證               |
| ■ 安全網域                                  | 集中管理安全通訊。此外,您可以置換預設的 Cell 層次 SSL 配置,以便在多個節<br>點環境中建立信任區域。                                | = <u>金鑰集</u><br>= 金鑰集群組     |
| = 管理授權群組                                | 如果您使用了移轉公用程式將安全環境移轉至本版,則會還原各個不同端點的舊有                                                     | = <u>金鑰管理程式</u>             |
| SSL 憑證和金鑰管理                             | Secure Sockets Layer (SSL) 配置。不過,您必須重新配置 SSL,才能得到集<br>由管理功能的权威。                          | = <u>信任管理程式</u>             |
| <ul> <li>女主番校</li> <li>雁流排安全</li> </ul> | 파 E 12 31861731 M2 *                                                                     | = <u>憑證管理中心 (C</u><br>用戶端配置 |
|                                         |                                                                                          |                             |
| 国境境                                     | 管理憑證有效期限                                                                                 |                             |
| ■ 糸統管理                                  | 管理 FIPS                                                                                  |                             |
| ■ 使用者和群組                                |                                                                                          |                             |
| ■ 監視和調整                                 | ✓ 富發生 SSL 配置變更時, 動感更新執行時期                                                                |                             |
| ■疑難排解                                   | <b>夜田</b> 舌奶                                                                             |                             |
| ■服務整合                                   | 五川里収                                                                                     |                             |

三、 點選「新建...」後,依序填入必要資訊後,按下套用→確定。

| SSL 憑證和金鑰管理                                              |
|----------------------------------------------------------|
| SSL 憑證和金鑰管理 > 金鑰儲存庫和憑證 > 新建                              |
| 定義金端儲存庫類型,具甲包括加密法、RACF(R)、CMS、JaVa(TM),以及所有信任儲存庫類型。      |
| <u>一般內容</u>                                              |
| * 名稱                                                     |
| sslkeystore                                              |
| 說明                                                       |
| SSL金鑰儲存庫                                                 |
| 管理範圍                                                     |
| (cell):CHT-HP49R5ZDNode01Cell:(node):CHT-HP49R5ZDNode01  |
| * 路徑                                                     |
| D:\sslkeystore.p12                                       |
| * 密碼                                                     |
| •••••                                                    |
| * 確認密碼                                                   |
|                                                          |
| 類型                                                       |
| PKCS12                                                   |
| <b>一 唯</b> 讀                                             |
|                                                          |
| L 刷 對時 起 编 該 定                                           |
| ■ 啟用硬體裝置的加密作業                                            |
| (査用)確定)重設 取消                                             |
| 近回 <b>百</b> 書 <b>西</b> 洛,點潔儲方。                           |
| <b>必</b> 回尿重 回 後 / 和 迭 間 行 。                             |
| SSL 憑證和金鑰管理 ? -                                          |
|                                                          |
| ▲ 已對你的本端配置做了變更。您可以:                                      |
| ● <b>国接<u>關任</u>至王</b> 罗毗 <b>立中。</b><br>● 在儲存或指棄之前,檢閱變更。 |
| ▲ 伺服器可能需要重新啟動,這些變更才能生效。                                  |
|                                                          |
| SSL 憑證和金鑰管理 > 金鑰儲存庫和憑證                                   |
| 定義金鑰儲存庫類型,其中包括加密法、RACF(R)、CMS、Java(TM),以及所有信任儲存庫類型。      |
| Keystore 用法                                              |
| SSL 金鑰儲存庫 ▼                                              |
|                                                          |
| ■ 喜好設定                                                   |
| 新建     刪除     變更密碼     交換簽章者                             |
|                                                          |

四、點選剛剛建立的儲存庫後,按下畫面右邊的「個人憑證要求」。

| 1. 波通和金寶昌建 / 金寶爾伊里和波通 / SSikeyStore<br>義金鑰儲存庫類型,其中包括加密法、RACF(R)、CMS、Java(TM),以及所有信任儲存庫類型。 |         |
|-------------------------------------------------------------------------------------------|---------|
|                                                                                           |         |
| -版內谷                                                                                      |         |
|                                                                                           | ■ 簽章者馮諸 |
| sslkeystore                                                                               | ■ 個人馮譜  |
| 說明                                                                                        | 個人馮譜到   |
| SSL金鑰儲存庫                                                                                  | 白訂內容    |
| 管理新商                                                                                      |         |
| ■注意回<br>(cell):CHT-HP49R5ZDNode01Cell:(node):CHT-HP49R5ZDNode01                           |         |
|                                                                                           |         |
|                                                                                           |         |
| D:\sslkeystore.p12                                                                        |         |
| ▶ 密碼                                                                                      |         |
|                                                                                           |         |
|                                                                                           |         |
|                                                                                           |         |

五、 依序輸入所需資訊:

憑證要求檔案:憑證請求檔存放的位置

金鑰標籤:識別名

簽章演算法:SHA1withRSA

金鑰大小:2048。請注意依照國際密碼學趨勢,請使用 2048 位元(含)以上金 鑰長度。

一般名稱:輸入網站的 domain name

按下「套用」後,會顯示憑證請求檔的相關資訊。

| <u>SSL 憑證和金鑰管理</u> > <u>金鑰儲存庫和憑證</u> > <u>sslkeystore</u> > <u>個人憑證要求</u> > 新建 |
|--------------------------------------------------------------------------------|
| 管理個人憑證要求,這些要求是憑證管理中心 (CA) 將要簽章之憑證的暫時位置保留區。                                     |
| <u>一般內容</u>                                                                    |
| * 憑證要求的檔案                                                                      |
| D:\certreq.txt                                                                 |
| - 憑證資訊                                                                         |
| * 金鑰標籤                                                                         |
| ssl                                                                            |
| 簽章演算法                                                                          |
| SHA1withRSA -                                                                  |
| 金鑰大小                                                                           |
| 2048 ▼ 位元                                                                      |
| * 一般名稱                                                                         |
| www.test.com.tw                                                                |
| 組織                                                                             |
| 中華電信股份有限公司數據分公司                                                                |
| 組織單位                                                                           |
| 政府網路處                                                                          |
| 地區                                                                             |
|                                                                                |
| 州/省(縣/市)                                                                       |
| 台北市                                                                            |
| 郵遞區號                                                                           |
|                                                                                |
| 國家或地區                                                                          |
| TW 👻                                                                           |
|                                                                                |
| [ <u>存</u> 田] [ <u>体</u> 宁] [ 舌扔] [ 阳消]                                        |
|                                                                                |

| 管理個人憑證要求,這些要求是憑證管理中心(CA)將要簽章之憑證的暫時位置保留區。<br>一 <mark>般內容</mark> |              |            |                         |           |           |                        |                   |
|----------------------------------------------------------------|--------------|------------|-------------------------|-----------|-----------|------------------------|-------------------|
| <b>愚證要</b> 求                                                   | 的檔案          |            |                         |           |           | 1                      |                   |
| D:/cert                                                        | req.txt      |            |                         |           |           |                        |                   |
| 金鑰標籤                                                           |              |            |                         |           |           |                        |                   |
| ssl                                                            |              |            |                         |           |           |                        |                   |
| 金鑰大小                                                           |              |            |                         |           |           |                        |                   |
| 2048                                                           | 位元           |            |                         |           |           |                        |                   |
| 要求者                                                            |              |            |                         |           |           |                        |                   |
| CN=ww                                                          | w.test.com.  | tw, OU=政府  | F網路處 <mark>, O</mark> : | =中華電信服    | 份有限公司     | 數據分公司 <mark>,</mark> 9 | T=台北市 <b>,</b> C= |
| 指纹(54                                                          | HΔ 摘要)       |            |                         |           |           |                        |                   |
| 17:F5:                                                         | 71:87:BD:EF: | 30:C7:BF:F | E:F7:41:A               | B:99:3E:A | 0:33:55:5 | F:6F                   |                   |
| 。<br>答童                                                        | 法            |            |                         |           |           |                        |                   |
|                                                                | HbpcA(1 2 0  | 10 112540  | 115)                    |           |           | 1                      |                   |

六、 此時憑證請求檔(certreq.txt)製作完成,使用憑證請求檔至中華電信通用 憑證管理中心網站(http://publicca.hinet.net/)依照網頁說明申請 SSL 憑證。 若屬於中華電信公司各單位申請 SSL 憑證者,請從企業入口網站電子表單 之資訊表單 IS14-伺服器應用軟體憑證申請/異動單提出申請。